# **Relationshipmall.com**

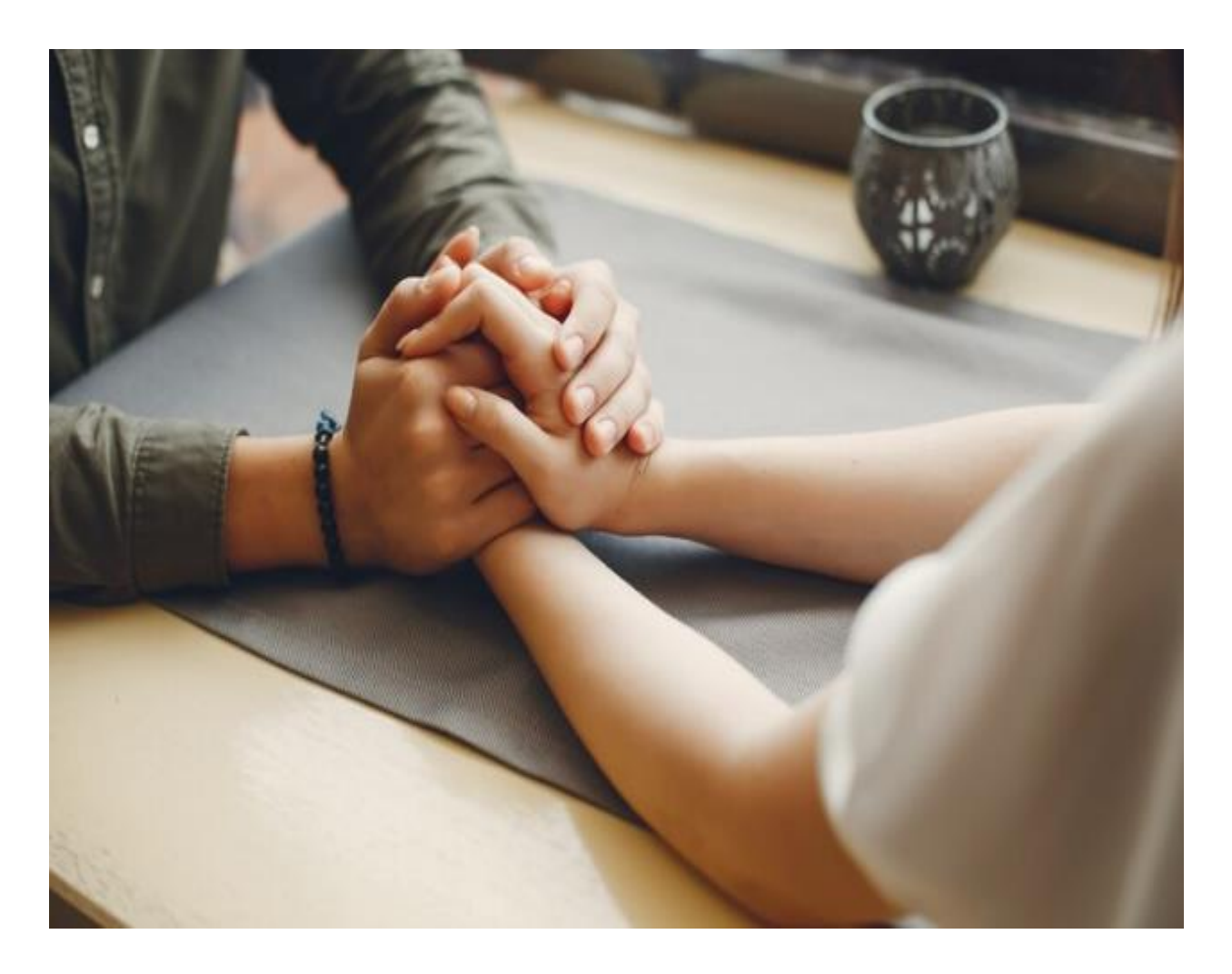

Url:- https://relationshipmall.com/

#### **Relationshipmall.com Home Page**

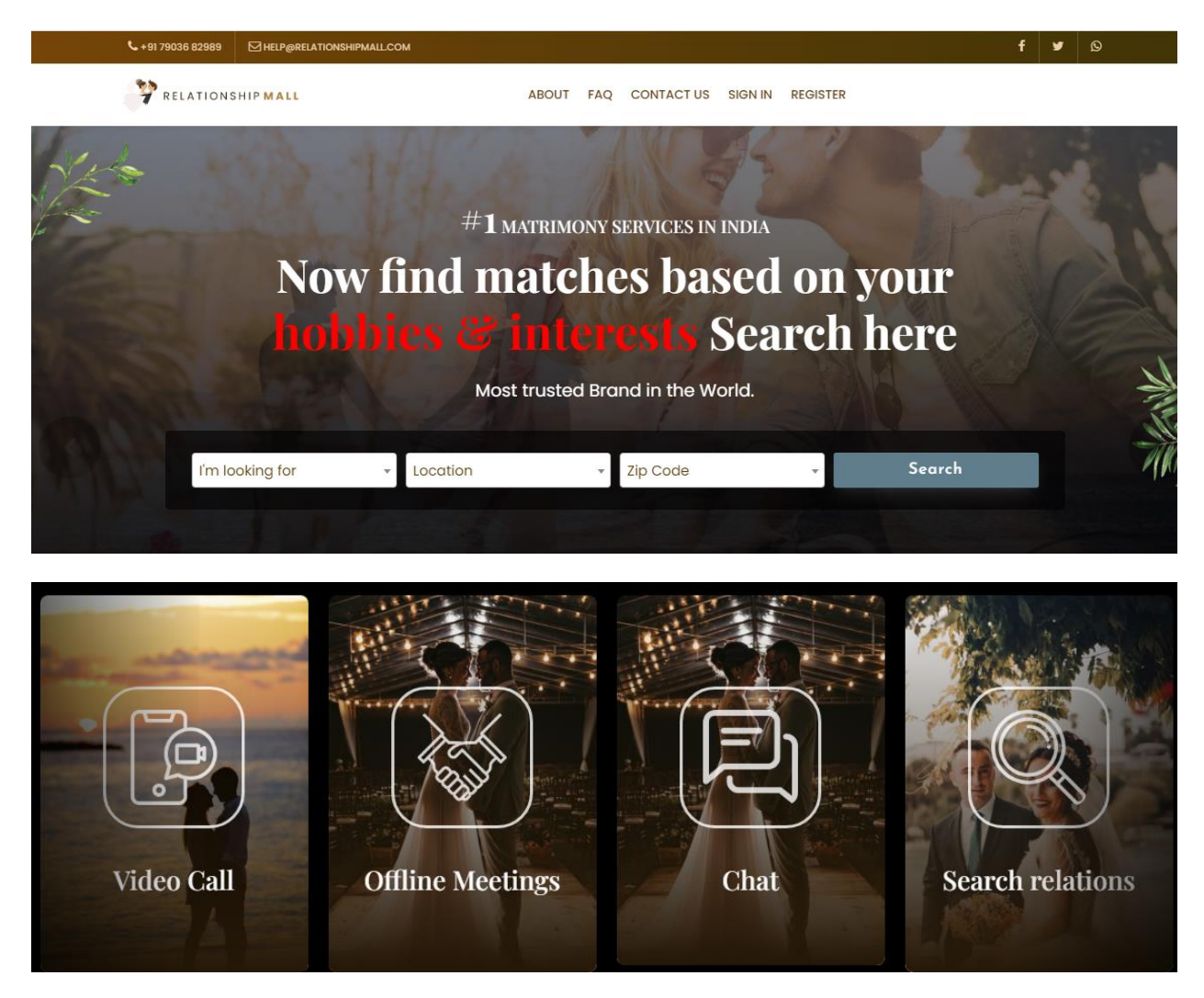

In Registration Page

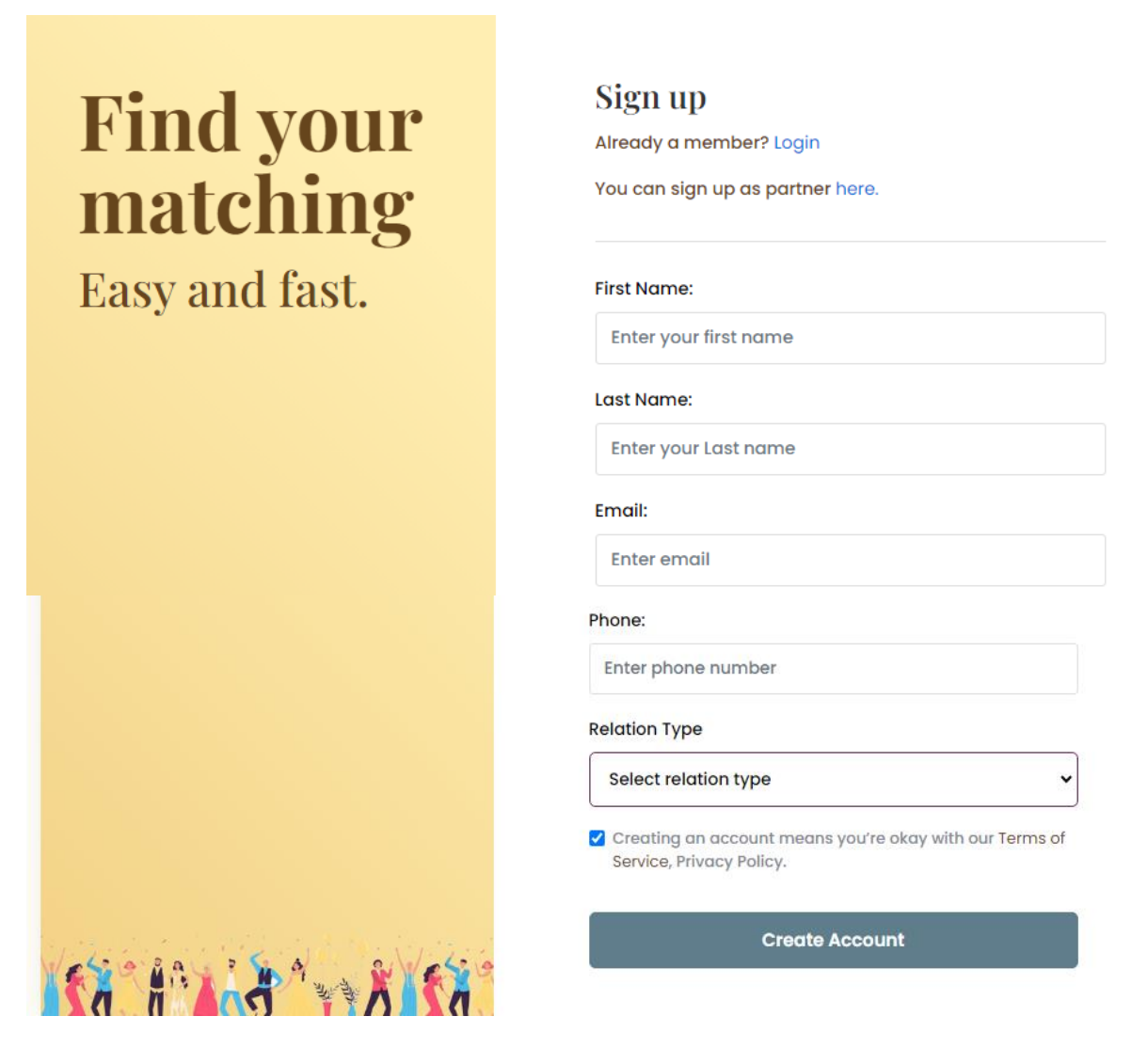

Here is a following different Two options for a user to go for like

General Instructions:

- User Registration
- Partner Registration

This form is designed to give registration and login access to users & Partners. The screen is designed to allow all the Users & Partner to login to their account to Relationshipmall.com.

The designated screenspace for registration For User & Partner has the following parameters:-

- Name
- ➢ Email ID
- Phone Number
- Relation Type

And After Click on Create Account button and then We get OTP on Email ID & Mobile number for Verification.

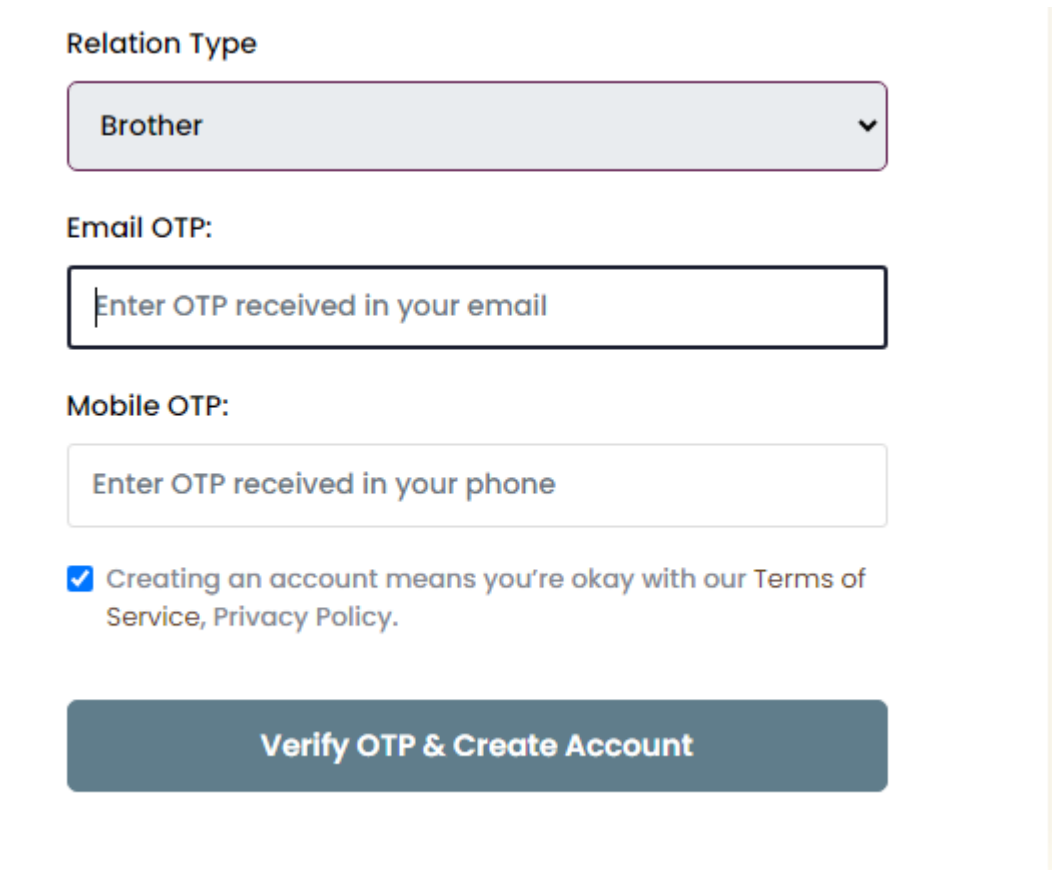

After Enter OTP , Click on Verify OTP & Create Account.

After Registration we have to Sign in our Registered Account by Using Registered Mobile Number & Email ID.

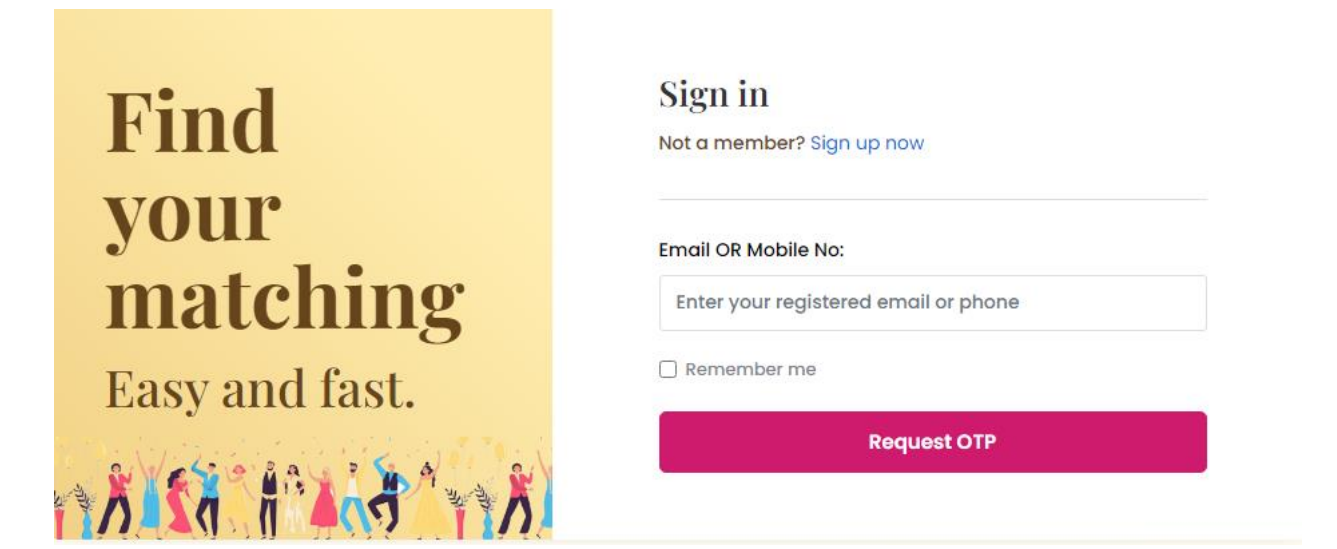

After Enter Registered Email ID & Mobile Number, We Click on Request OTP Button. After Entered OTP. The User & Partner Login.

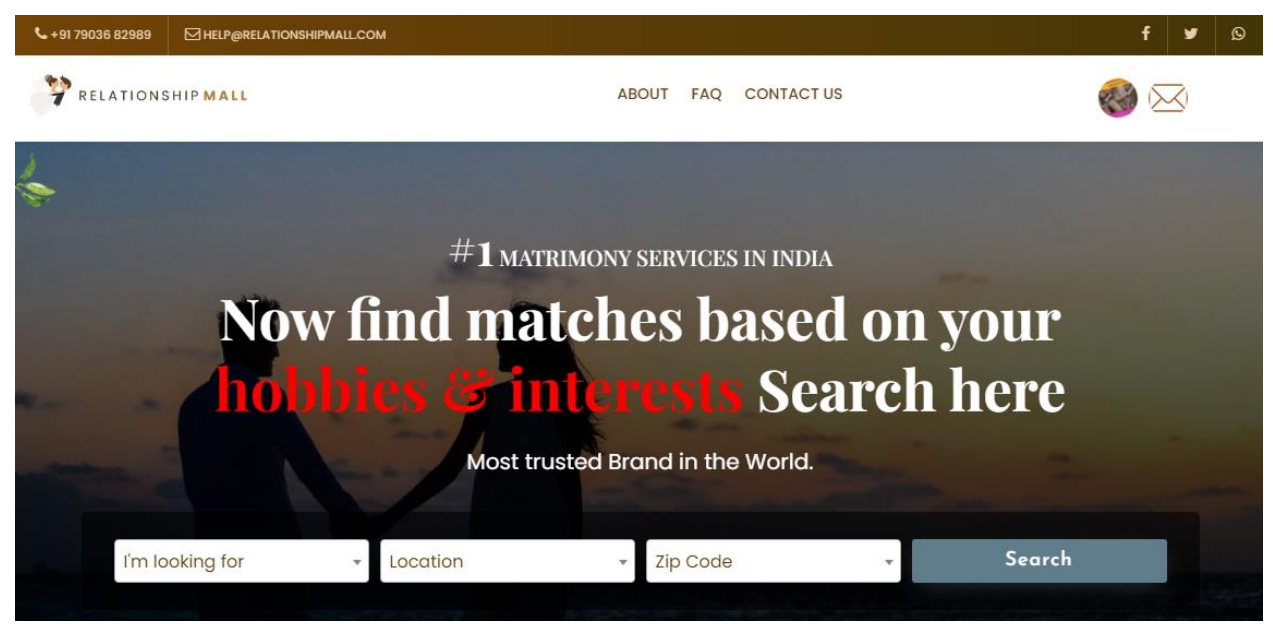

After Login, We have to Choose Lot of Lot of Relations Types as User. Such as

- ≻ Wife
- Husband
- > Brother
- > Sister
- Father
- > Mother
- Boyfriend
- ➢ Girlfriend
- ➢ Niece
- > Nephew
- Cousin
- > Uncle
- > Men
- ≻ Women

After Choose Relation type, Choose Location & Zip Code and Click on Search Button.

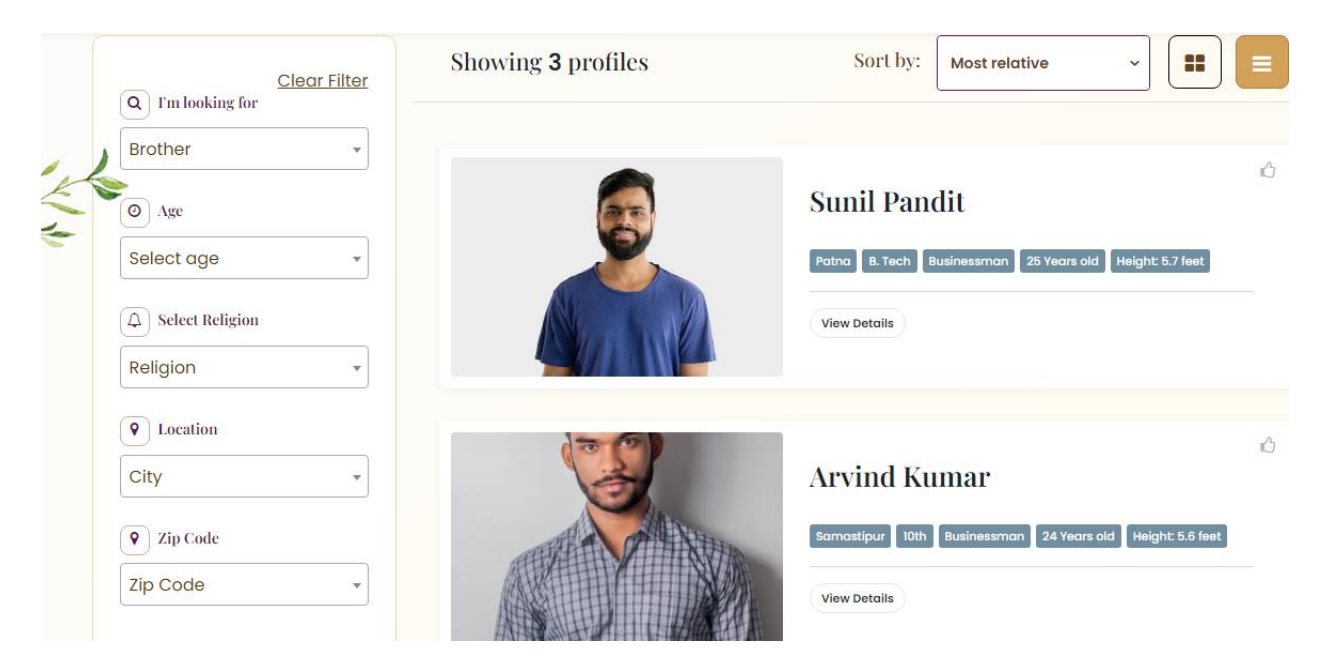

Select Anyone of the Given Opinion of Your Brother Relatives and Click on View Details.

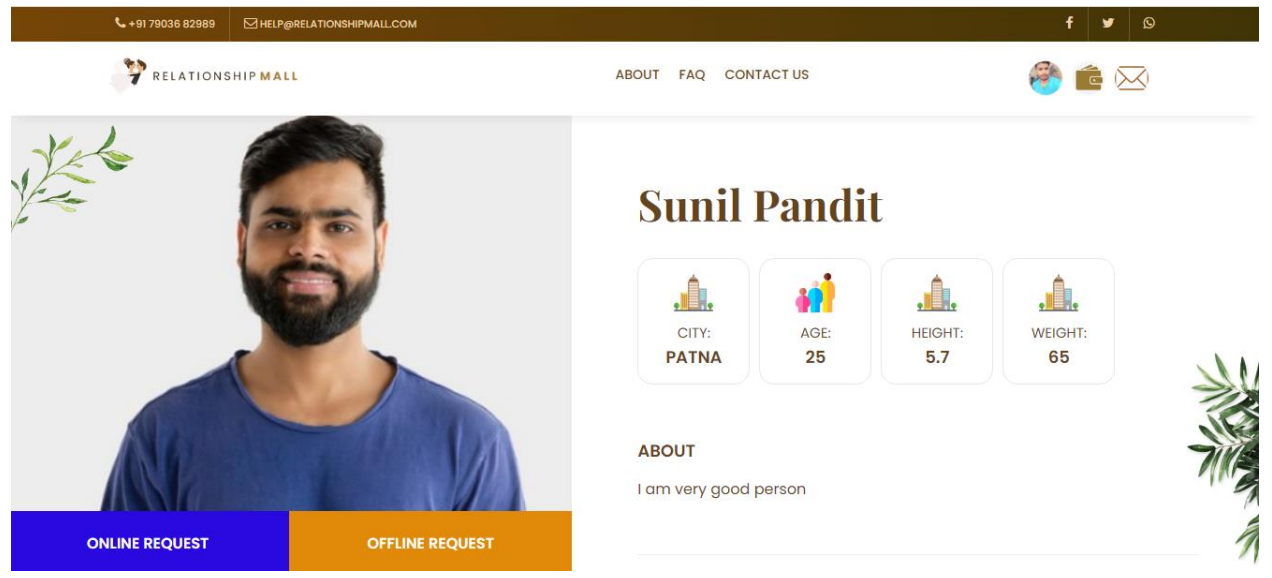

We have two Primary Means of Communication (Request) in Relationshipmall.com.

- > Online Request.
- > Offline Request.

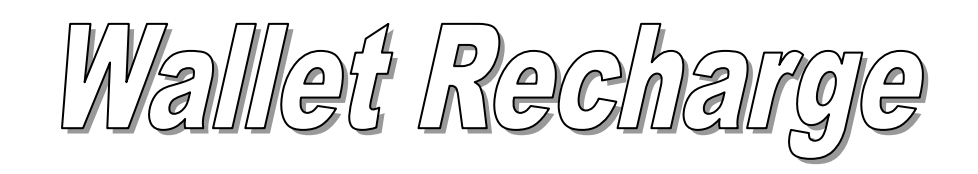

## To Recharge your Wallet ,Click on <sup>fee</sup> this Wallet Symbol.

| く+91 79036 82989 ☑ HELP@RELATIONSHI | PMALLCOM    |                       |          | f 🖌 🔊    |  |
|-------------------------------------|-------------|-----------------------|----------|----------|--|
| PRELATIONSHIP MALL                  |             | ABOUT FAQ CONTACT US  |          | 🥙 💼 🖂    |  |
| 6                                   |             | Wallet                |          |          |  |
| Add Wallet Balance                  |             |                       |          | 52       |  |
| Show 10 🜩 entries                   |             |                       |          |          |  |
| Description $\phi$                  | Date        | Transaction ID        | Amount 🕴 | Status ≬ |  |
| Wallet Topup                        | 03 Feb 2024 | TXN170695499538088551 | + ₹2     | pending  |  |
| Debit for chat                      | 03 Feb 2024 | TXN170695393369852852 | - हा     | success  |  |
| Debit for video call                | 02 Feb 2024 | TXN170686335754871055 | - ₹5     | success  |  |
| Debit for video call                | 02 Feb 2024 | TXN170686160150025136 | - ₹5     | success  |  |
| Wallet Topup                        | 02 Feb 2024 | TXN170686061060242314 | + ₹11    | success  |  |

Add the Wallet Balance Amount.

| Wallet               |             |                       |          |          |  |
|----------------------|-------------|-----------------------|----------|----------|--|
| enter amount Ad      | da          |                       |          | ₹        |  |
| now 10 🗢 entries     |             |                       |          |          |  |
| Description          | Date 🔶      | Transaction ID        | Amount 💧 | Status ≬ |  |
| Wallet Topup         | 03 Feb 2024 | TXN170695499538088551 | + ₹2     | pending  |  |
| Debit for chat       | 03 Feb 2024 | TXN170695393369852852 | - ₹1     | success  |  |
| Debit for video call | 02 Feb 2024 | TXN170686335754871055 | - ₹5     | success  |  |
| Debit for video call | 02 Feb 2024 | TXN170686160150025136 | - ₹5     | success  |  |
| Wallet Topup         | 02 Feb 2024 | TXN170686061060242314 | + ₹11    | success  |  |

We have three Mode of online Payment:-

- UPI ID.
- Card Payment.
- Net Banking.

Please Choose any of them and Complete the Payment Process.

In Online Request, we have Three options for Communication:-

- Chat.
- Audio Call.
- Video Call.

#### Send request to Sunil

#### Price for 1 hour is : ₹50

×

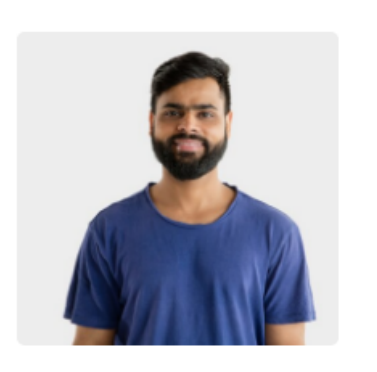

| 0 | Chat (₹50 | ) per hour | ·)     |   |
|---|-----------|------------|--------|---|
| 0 | Audio Cal | l (₹60 pei | r hour | ) |
|   |           | ,          |        |   |

○ Video Call (₹70 per hour)

#### Hours you want to connect

1

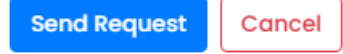

#### Send the Request for Chat and Wait for Accept your Request.

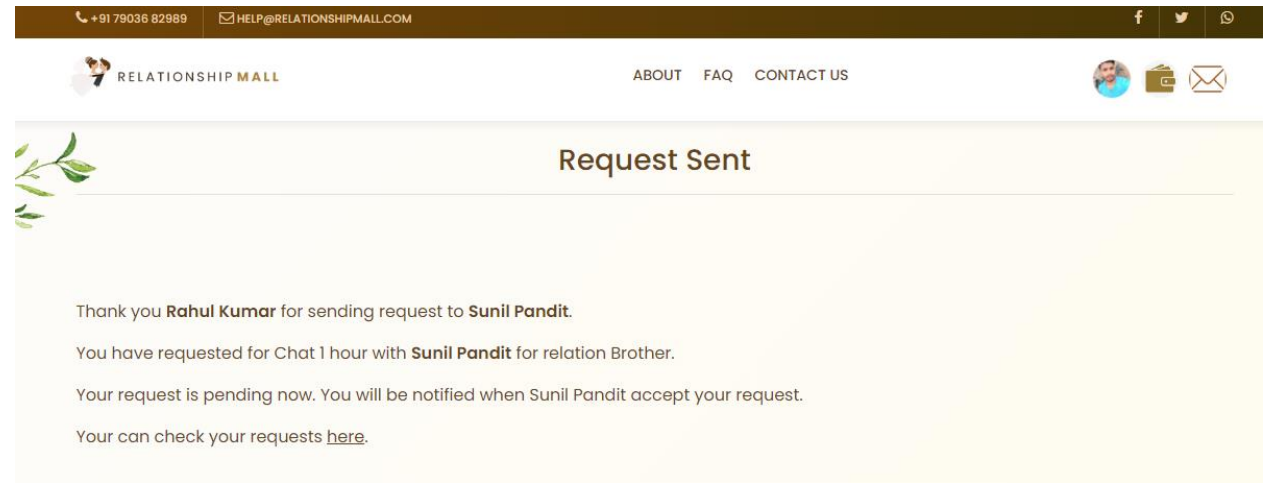

When the Relationship brother Accept your Request, then you got the Email.

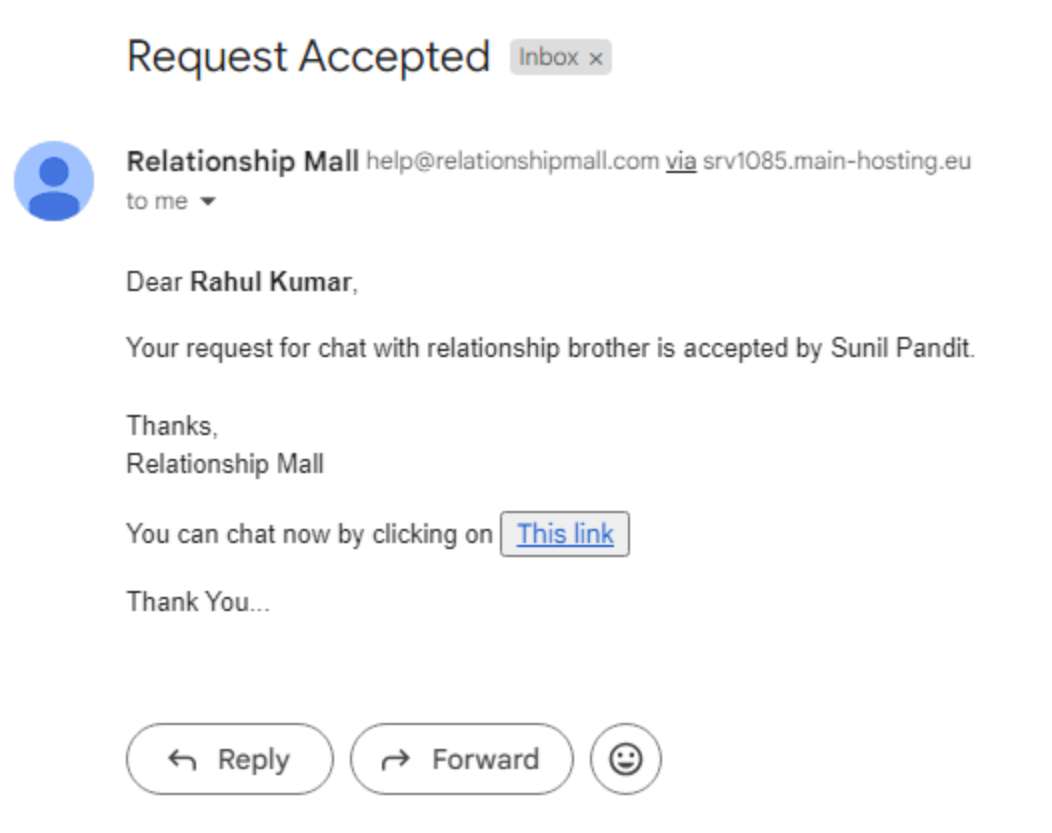

You Click on This Link and Join the Chat.

| You have no chat record yet. |                 |
|------------------------------|-----------------|
| Hi                           |                 |
| 03 Feb 03:32 pm              |                 |
| Brother                      |                 |
| 03 Feb 03:32 pm              |                 |
| How are You?                 |                 |
| 03 Feb 03:32 pm              |                 |
|                              | Hello Bro       |
|                              | 03 Feb 03:32 pm |
|                              | I am Very Fine. |
|                              | 03 Feb 03:32 pm |
| Type a message               |                 |
|                              | Send            |

We Click on Audio Call Option and Send Request.

Send request to <mark>Sunil</mark>

Price for 1 hour is : ₹1

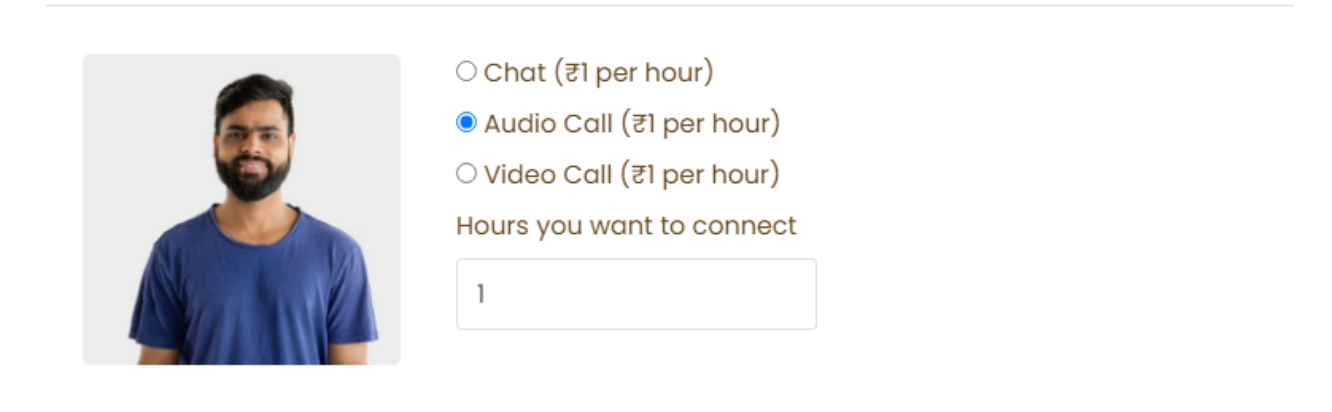

|                                                                                                    |                                                                                                    | Send Request Cancel |
|----------------------------------------------------------------------------------------------------|----------------------------------------------------------------------------------------------------|---------------------|
| S +91 79036 82989 	☐ HELP@RELATIONSHIP                                                                                                    | PMALLCOM                                                                                                    | f У 🔉               |
| PRELATIONSHIP MALL                                                                                                    | ABOUT FAQ CONTACT US                                                                                                    | 🧐 💼 🖂               |
| *                                                                                                    | Request Sent                                                                                                    |                     |
| Thank you <b>Rahul Kumar</b> for sendi<br>You have requested for Audio cal<br>Your request is pending now. You<br>Your can check your requests <u>her</u> | ing request to <b>Sunil Pandit</b> .<br>Il 1 hour with <b>Sunil Pandit</b> for relation Brother.<br>I will be notified when Sunil Pandit accept your request.<br><u>re</u> . |                     |

#### Wait for Accept Your Request

| 🦕 + 91 79036 82989 🛛 HELP@F | ELATIONSHIPMALL.COM |               |            |                     | f 🛩 🔉         |
|-----------------------------|---------------------|---------------|------------|---------------------|---------------|
| P RELATIONSHIP MALL         |                     | ABOUT         | FAQ CONTAG | CT US               | 🥙 💼 🖂         |
| k                           |                     | Connection R  | equests    |                     |               |
| Show 10 + entries           |                     |               |            | Search:             |               |
| Partner Name                | Relation for        | Requested for | Hour       | Date                | Status 🕴      |
| Sunil Pandit                | Brother             | Audio call    | 1          | 2024-02-03 15:47:04 | Requested     |
| Sunil Pandit                | Brother             | Chat          | 1          | 2024-02-03 15:22:13 | Accepted Chat |
| Sunil Pandit                | Brother             | Video call    | 1          | 2024-02-02 14:12:37 | Accepted      |
| Sunil Pandit                | Brother             | Video call    | 1          | 2024-02-02 13:43:21 | Accepted      |

When the Relationship brother Accept your Request, then you got the Email.

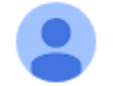

Relationship Mall help@relationshipmall.com via srv1085.main-hosting.eu to me -

#### Dear Rahul Kumar,

Your request for audio call with relationship brother is accepted by Sunil Pandit Please login and check my requests to get call details.

Thanks, Relationship Mall

 $\fbox{ Reply } \overrightarrow{\phantom{a}} Forward$ 

| \$ +91 79036 82989        | ATIONSHIPMALL.COM   |               |           |                     | f 🎽 🛇                 |  |
|---------------------------|---------------------|---------------|-----------|---------------------|-----------------------|--|
| RELATIONSHIP MALL         |                     | ABOUT         | FAQ CONTA | CT US               | 🥙 💼 🖂                 |  |
| 5                         | Connection Requests |               |           |                     |                       |  |
| Show 10 🜩 entries Search: |                     |               |           |                     |                       |  |
| Partner Name              | Relation for        | Requested for | Hour 💧    | Date                | Status 🔶              |  |
| Sunil Pandit              | Brother             | Audio call    | 1         | 2024-02-03 15:47:04 | Accepted<br>Join Call |  |
| Sunil Pandit              | Brother             | Chat          | 1         | 2024-02-03 15:22:13 | Accepted Chat         |  |
| Sunil Pandit              | Brother             | Video call    | 1         | 2024-02-02 14:12:37 | Accepted              |  |
| Sunil Pandit              | Brother             | Video call    | 1         | 2024-02-02 13:43:21 | Accepted              |  |

#### You Have to Login and Check my requests to get Audio call.

#### Click on Join the Call.

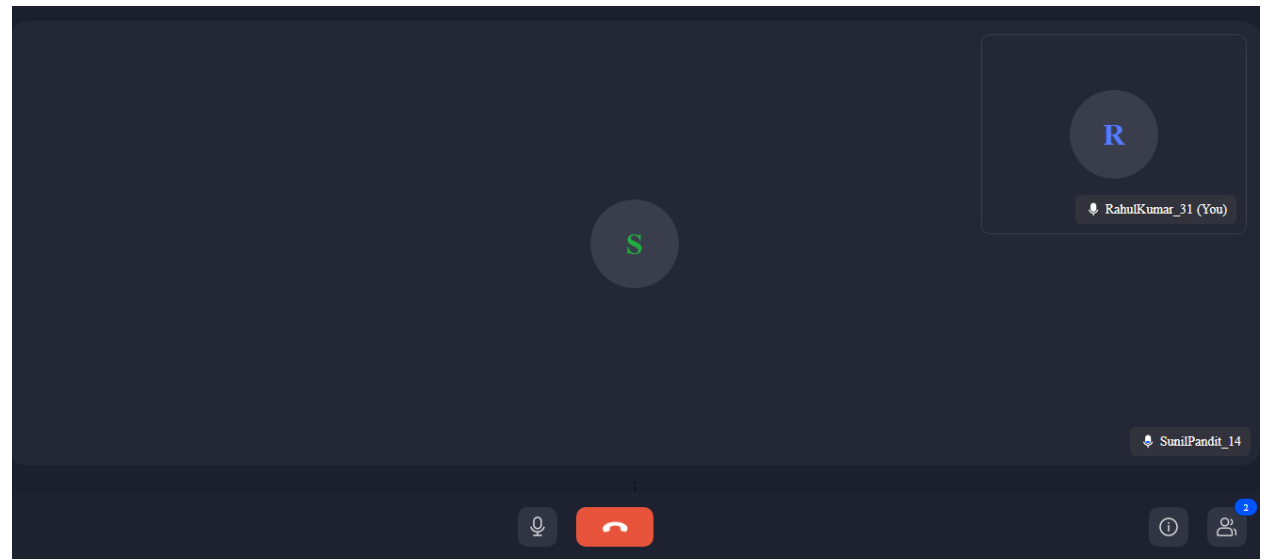

After Complete the Conversation. You may have to Disconnect the Call.

#### In Video Call, You have to Click on Video Call Option and After Click on Send Request Button.

Price for 1 hour is : ₹1 Send request to Sunil × O Chat (₹1 per hour) ○ Audio Call (₹1 per hour) • Video Call (₹1 per hour) Hours you want to connect 1 Send Request Cancel RELATIONSHIP MALL ABOUT FAQ CONTACT US X **Request Sent** Thank you Rahul Kumar for sending request to Sunil Pandit. You have requested for Video call I hour with Sunil Pandit for relation Brother. Your request is pending now. You will be notified when Sunil Pandit accept your request.

Your can check your requests here.

#### Wait for Accept Your Request

| • +91 79036 82989 ⊠ HELP@REI | ATIONSHIPMALL.COM |               |           |                     | f 🖌 🛇            |
|------------------------------|-------------------|---------------|-----------|---------------------|------------------|
| RELATIONSHIP MALL            |                   | ABOUT         | FAQ CONTA | CT US               | 🤗 💼 😣            |
| •                            |                   | Connection R  | equests   | ;                   |                  |
| Show 10 🜩 entries            |                   |               |           | Search:             |                  |
| Partner Name                 | Relation for      | Requested for | Hour 💧    | Date 🛓              | Status 🔶         |
| Sunil Pandit                 | Brother           | Video call    | 1         | 2024-02-03 15:59:58 | Requested        |
| Sunil Pandit                 | Brother           | Audio call    | 1         | 2024-02-03 15:47:04 | Accepted         |
| Sunil Pandit                 | Brother           | Chat          | 1         | 2024-02-03 15:22:13 | Accepted<br>Chat |
| Sunil Pandit                 | Brother           | Video call    | 1         | 2024-02-02 14:12:37 | Accepted         |
| Sunil Pandit                 | Brother           | Video call    | 1         | 2024-02-02 13:43:21 | Accepted         |

#### When the Relationship brother Accept your Request, then you got the Email.

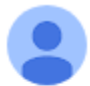

Relationship Mall help@relationshipmall.com via srv1085.main-hosting.eu to me -

#### Dear Rahul Kumar,

Your request for video call with relationship brother is accepted by Sunil Pandit

•••

Please login and check my requests to get call details.

Thanks, Relationship Mall

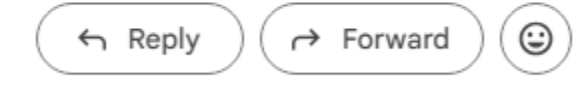

| └ +91 79036 82989 ☑ HELP@REI | LATIONSHIPMALL.COM  |               |           |                     | f                     | <b>9</b> 🔊 |  |
|------------------------------|---------------------|---------------|-----------|---------------------|-----------------------|------------|--|
| RELATIONSHIP MALL            |                     | ABOUT         | FAQ CONTA | CT US               | 🥙 💼                   |            |  |
| 6                            | Connection Requests |               |           |                     |                       |            |  |
| Show 10 🗢 entries            |                     |               |           | Search:             |                       |            |  |
| Partner Name                 | Relation for        | Requested for | Hour 💧    | Date 🔶              | Status                |            |  |
| Sunil Pandit                 | Brother             | Video call    | 1         | 2024-02-03 15:59:58 | Accepted<br>Join Call |            |  |
| Sunil Pandit                 | Brother             | Audio call    | 1         | 2024-02-03 15:47:04 | Accepted              |            |  |
| Sunil Pandit                 | Brother             | Chat          | 1         | 2024-02-03 15:22:13 | Accepted<br>Chat      |            |  |
| Sunil Pandit                 | Brother             | Video call    | 1         | 2024-02-02 14:12:37 | Accepted              |            |  |
| Sunil Pandit                 | Brother             | Video call    | 1         | 2024-02-02 13:43:21 | Accepted              |            |  |

#### You Have to Login and Check my requests to get Video call.

#### Click on Join the Video Call & Join the Video Call.

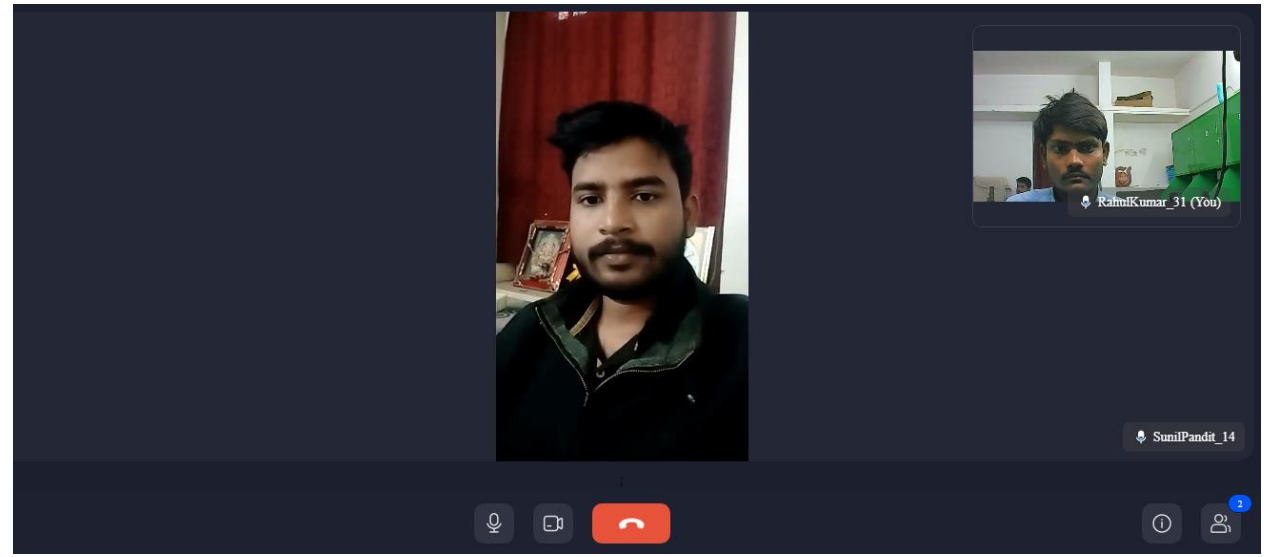

After Complete the Conversation. You may have to Disconnect the Call.

### Thanks